## Web ブラウザの proxy 設定方法 (Mac OSX)

モバイル情報コンセントを利用する場合には、Webブラウザのプロキシ設定が必要です。認 証をしてもインターネットが見られない場合や、一度ブラウザを再起動しないと見られないと いった症状の場合は、以下の手順に従って今一度ブラウザのproxy設定を見直してください。

## 1. Safari 4.x(Mac OSX)

① Safari を起動し「Safari」のプルダウンメニューから「環境設定」をクリックしま す。(図1-1)

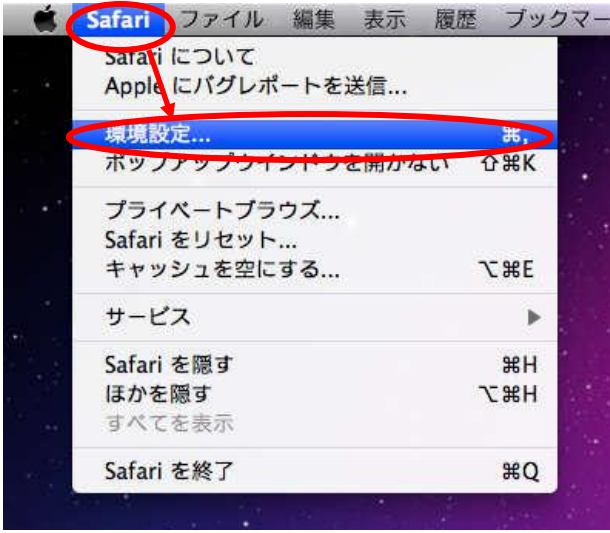

図 1-1 「Safariの環境設定」の選択

② 「環境設定」の「一般」ウィンドウが表示されますので「ホームページ」のテキスト ボックスに

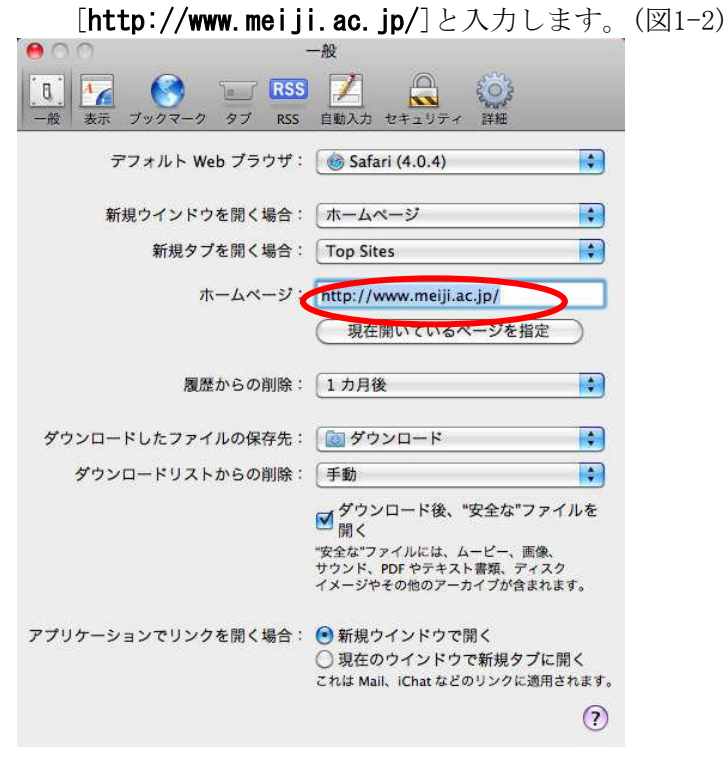

図 1-2 「環境設定の一般」ウィンドウ

③ 同様にウィンドウの「接続」タブをクリックし、「プロキシ:」セクションにある 「設定を変更...」ボタンをクリックします。(図1-3)

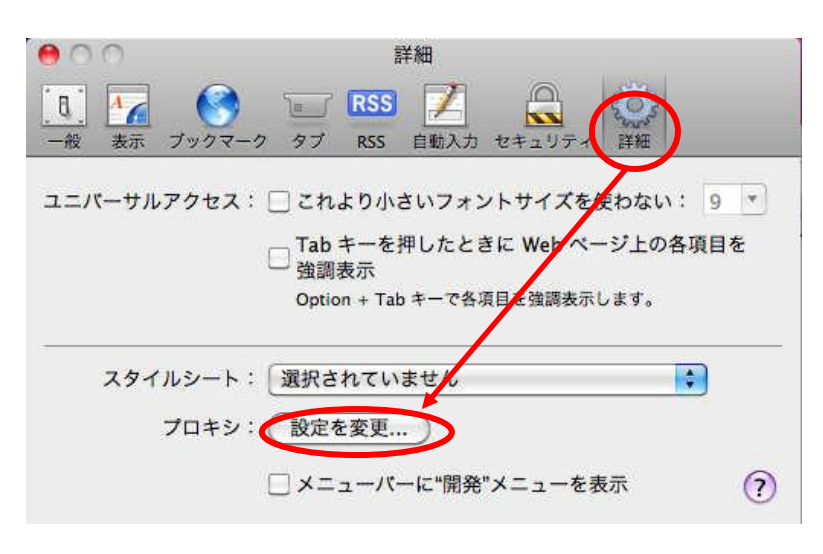

図 1-3 「詳細」ウィンドウ

④ 「プロキシ」の設定ウィンドウで「自動プロキシ構成」にチェックを付けて 「URL:」の

テキストボックスに[http://wpad.mind.meiji.ac.jp/proxy.pac]を入力して「OK」ボ タンを

クリックします。(図1-4)

| AirMac TCP/IP DNS                                                                                                    | WINS 802.1X Ethernet                                             |
|----------------------------------------------------------------------------------------------------|------------------------------------------------------------------|
| 構成するプロトコルを選択:                                                                                                    | プロキシ構成ファイル                                                       |
| □ 自動プロキシ検出                                                                                                    | URL : http://wpad.mind.meiji.ac.jp/proxy-p                       |
| 12 自動ノロキシ構成                                                                                                    |                                                                  |
| <ul> <li>Web フロキシ (HTTP)</li> <li>保護された Web ブロキシ (HTTPS)</li> <li>FTP ブロキシ</li> <li>SOCKS ブロキシ</li> <li>ストリーミングブロキシ (RTSP)</li> <li>Gopher ブロキシ</li> </ul> | ネットワーク管理者から自動プロキシ構成(.pac)ファイ<br>のアドレスが提供されている場合は、上に入力してくださ<br>い。 |
| 簡易ホスト名を除外<br>プロキシ設定を使用しないホストとドメ-                                                                                                    | イン:                                                              |
| *.local, 169.254/16                                                                                                    |                                                                  |
| □ 受動                                                                                                    | FTP モード(PASV)を使用                                                 |

図 1-4 「プロキシ」の設定ウィンドウ

⑤ 以上で「Safari 4.x」の設定は完了です。手順④のウィンドウは「OK」ボタンをクリ ックして から閉じましょう。

## 2. Mozilla Firefox 3.x(Mac OSX)

① Firefox を起動し「Firefox」のプルダウンメニューから「環境設定」をクリックします。

(図2-1)

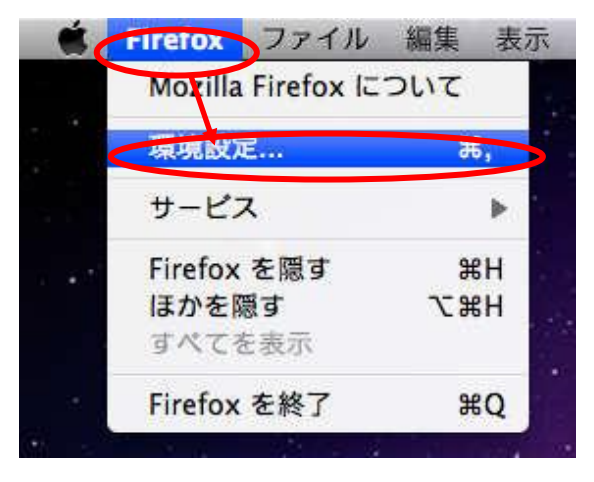

図 2-1 「Firefox の環境設定」の選択

② 「環境設定」ウィンドウが表示されますので「一般」タブをクリックして「起動」セ クション

の「ホームページ」に[http://www.meiji.ac.jp/]を入力します。(図2-2)

|                                                 | \$                 |
|-------------------------------------------------|--------------------|
| <ul> <li>一般 ダブ コンテンツ アブリケーション プライバシー</li> </ul> | セキュリティ 詳細          |
| 起動                                              |                    |
| Firefox を起動するとき: ホームページを表示する                    | •                  |
| ホームページ http://www.meiji.ac.jp/                  |                    |
| 現在のページを使用                                       | ブックマークから選択 初期設定に戻す |
| ダウンロード                                          |                    |
| ☑ ファイルのダウンロード時にダウンロードマネーミ                       | /ャを表示する            |
| 🗌 すべてのダウンロードが完了したら閉じる                           |                    |
| ⑦次のフォルダに保存する デスクトップ                             | 選択 )               |
| ○ ファイルごとに保存先を指定する                               |                    |
| アドオン                                            |                    |
| アドオンの設定を変更できます。                                 | (アドオンを管理)          |
|                                                 |                    |
| (2)                                             |                    |

図 2-2「環境設定の一般」ウィンドウ

③ 同様に「詳細」タブをクリックして「ネットワーク」タブをクリック「接続」セクションの

「接続設定...」ボタンをクリックします。(図2-3)

| 100 0 詳細                                |          |
|-----------------------------------------|----------|
| D I I I I I I I I I I I I I I I I I I I |          |
| 一般(ネットワース)更新(暗号化)                       |          |
| 接続                                      |          |
| インターネット接続に使用するプロキシを設定します。               | 接続設定     |
| オフラインデータ                                | $\smile$ |
| ページキャッシュとして <b>50</b> 🗘 MB まで使用する       | (今すぐ消去)  |
| ☑ Web サイトがオフライン作業用データの保存を求めてきたときに知らせる   | 例外サイト)   |
| オフライン作業用のデータを保存している Web サイト:            |          |
|                                         |          |
|                                         | (削除)     |
|                                         |          |
| 2                                       |          |

図 2-3「詳細」-「ネットワークタブ」ウィンドウ

 ④ 「インターネット接続に使用するプロキシの設定」ウィンドウが表示されますので 「自動プロキシ設定スクリプトURL:」にチェックを付けてテキストボックスに [http://wpad.mind.meiji.ac.jp/proxy.pac]を入力します。(図2-4)

| <ul> <li>プロキシを使用しない</li> <li>このネットワークのプ</li> <li>手動でプロキシを設定</li> </ul> | ロキシ設定を自動検<br>する:                                                         | 出する                       |                      |
|------------------------------------------------------------------------|--------------------------------------------------------------------------|---------------------------|----------------------|
| HTTP プロキシ:                                                             |                                                                          | ポート:                      | 8080 🗜               |
|                                                                        | ☑ すべてのプロトコルでこのプロキシを使用する                                                  |                           |                      |
| SSL プロキシ:                                                              |                                                                          | ポート:                      | 8080 🕃               |
| FTP プロキシ:                                                              |                                                                          | ポート:                      | 8080                 |
| Gopher プロキシ:                                                           |                                                                          | ポート:                      | 8080 🔮               |
| SOCKS ホスト:                                                             |                                                                          | ポート:                      | 8080                 |
|                                                                        | ⊖ SOCKS v4 ⊙ SOCKS v5                                                    |                           |                      |
| プロキシなしで接続:                                                             | *.mind.meiji.ac.jp                                                       |                           |                      |
| 「動プロキシ設定スク                                                             | 例: .mozilla.org,<br>リプト URL:                                             | .net.nz, 192.168.1.0      | /24                  |
| nttp://wpad.mind.                                                      | meiji.ac.jp/proxy.j                                                      | pac (1                    | 再読み込み)               |
| フロキシなしで接続:<br>動プロキシ設定スク<br>nttp://wpad.mind.                           | *.mind.meiji.ac.j<br>例: .mozilla.org,<br>リプト URL:<br>meiji.ac.jp/proxy.j | p<br>.net.nz, 192.168.1.0 | i <b>/24</b><br>専読みジ |

図 2-4「インターネット接続接続に使用するプロキシの設定」ウィンドウ

⑤ 以上で「Mozilla Firefox 3.x」の設定は完了です。手順④のウィンドウは「OK」ボタンを

クリックしてから閉じましょう。